When you click on the following link: <u>https://ereserve.weber.edu/eres/default.aspx</u> you should be taken to step 1.

1. Click on "Electronic Reserves & Reserves Pages"

|   | Welcome to Docutek ERes                                                                                                    |
|---|----------------------------------------------------------------------------------------------------|
| ( | Electronic Reserves & Reserves Pages Find your reserve materials here.                                                                                      |
|   | Whow to Use Ereserve This video gives a brief overview on how to find documents on Ereserve.                                                                |
|   | Information for New Users<br>If you need assistance using this system please call the Reserve desk at <u>801-626-7487</u> or email at<br>ereserve@weber.edu |

Admin

2. You can search by your course, or by department (Radiologic Technology)

| Please use the provided search fields to locate your library materials. |  |  |  |  |  |
|-------------------------------------------------------------------------|--|--|--|--|--|
| Search for<br>course pages<br>by Department                             |  |  |  |  |  |
| Find courses where:                                                     |  |  |  |  |  |
| Any Search Field V contains V Search Clear                              |  |  |  |  |  |

3. Choose your current course, with the following in mind; Campus and Outreach students are to register under Nolan, and Montana and Provo students are to register under Walker.

| View course pages in:                                         |                                     |                |                       |            |        |      |  |  |  |  |  |
|---------------------------------------------------------------|-------------------------------------|----------------|-----------------------|------------|--------|------|--|--|--|--|--|
| Bardiologic Technology                                        |                                     |                |                       |            |        |      |  |  |  |  |  |
|                                                               |                                     |                |                       |            |        |      |  |  |  |  |  |
| Displaying 10 🗸 of 10 Matching Course Pages << Page 1 of 1 >> |                                     |                |                       |            |        |      |  |  |  |  |  |
| Course Number                                                 | Course Name                         | Section Number | Department            | Instructor | Term   | Year |  |  |  |  |  |
| RADT2821                                                      | DIRECTED READINGS AND<br>RESEARCH 1 |                | Radiologic Technology | NOLAN      | Fall   | 2020 |  |  |  |  |  |
| RADT2821                                                      | DIRECTED READINGS AND<br>RESEARCH 1 |                | Radiologic Technology | WALKER     | Fall   | 2020 |  |  |  |  |  |
| RADT2822                                                      | DIRECTED READINGS AND<br>RESEARCH 2 |                | Radiologic Technology | NOLAN      | Spring | 2020 |  |  |  |  |  |
| RADT2822                                                      | DIRECTED READINGS AND<br>RESEARCH 2 |                | Radiologic Technology | WALKER     | Spring | 2020 |  |  |  |  |  |
| RADT2823                                                      | DIRECTED READINGS AND<br>RESEARCH 3 |                | Radiologic Technology | NOLAN      | Summer | 2020 |  |  |  |  |  |
| RADT2823                                                      | DIRECTED READINGS AND<br>RESEARCH 3 |                | Radiologic Technology | WALKER     | Summer | 2020 |  |  |  |  |  |
| RADT2824                                                      | DIRECTED READINGS AND<br>RESEARCH 4 |                | Radiologic Technology | NOLAN      | Fall   | 2020 |  |  |  |  |  |
| RADT2824                                                      | DIRECTED READINGS AND<br>RESEARCH 4 |                | Radiologic Technology | WALKER     | Fall   | 2020 |  |  |  |  |  |
| RADT2825                                                      | DIRECTED READINGS AND<br>RESEARCH 5 |                | Radiologic Technology | NOLAN      | Spring | 2020 |  |  |  |  |  |
| RADT2825                                                      | DIRECTED READINGS AND<br>RESEARCH 5 |                | Radiologic Technology | WALKER     | Spring | 2020 |  |  |  |  |  |

4. When you choose your article, you will need to click on "Click here for more information" to access it.

| Document Information            |                                                                |  |  |  |  |  |  |
|---------------------------------|----------------------------------------------------------------|--|--|--|--|--|--|
| Title:                          | Article/Quiz 1                                                 |  |  |  |  |  |  |
| Date Added:                     | 1/2/2020 7:22:42 PM                                            |  |  |  |  |  |  |
| Number of Pages: 30             |                                                                |  |  |  |  |  |  |
|                                 |                                                                |  |  |  |  |  |  |
| Bibliographic Infor             | mation                                                         |  |  |  |  |  |  |
| Title Primary:                  | Medical Imaging of Neglected Tropical Diseases of the Americas |  |  |  |  |  |  |
| Author Primary:                 | Jones, Patrick & Mazal, Jonathan                               |  |  |  |  |  |  |
| Journal:                        | Radiologic Technology                                          |  |  |  |  |  |  |
| Volume:                         | 87                                                             |  |  |  |  |  |  |
| Issue:                          | 4                                                              |  |  |  |  |  |  |
| Page Range / Chap               | pter: 393-422                                                  |  |  |  |  |  |  |
| Date Published:                 | Mar/Apr 2016                                                   |  |  |  |  |  |  |
| Copyright Status:               | Copyright Registered                                           |  |  |  |  |  |  |
|                                 |                                                                |  |  |  |  |  |  |
| Web Link                        |                                                                |  |  |  |  |  |  |
| Click here for more information |                                                                |  |  |  |  |  |  |
|                                 |                                                                |  |  |  |  |  |  |

5. After that, you will need to choose "PDF Full Text"

| Detailed Record     | Medical Imaging of Neglected Tropical Diseases of the Americas. |                                                                                    |  |  |  |
|---------------------|-----------------------------------------------------------------|------------------------------------------------------------------------------------|--|--|--|
|                     | Authors:                                                        | Jones, Patrick; Mazal, Jonathan                                                    |  |  |  |
| Related Information | Source:                                                         | Radiologic Technology (RADIOL TECHNOL), Mar/Apr2016; 87(4): 393-422. (30p)         |  |  |  |
|                     | Publication Type:                                               | Article - CEU, diagnostic images, exam questions, pictorial, review, tables/charts |  |  |  |
|                     | Language:                                                       | English                                                                            |  |  |  |
|                     | Major Subjects:                                                 | Tropical Diseases                                                                  |  |  |  |